## Student Course Request Page

Below is the initial view of the student's page for submitting requests before any options have been selected.

#### Request a Seat in a Closed Course

**Request a Closed Course** 

The Request a Seat in a Closed Course form is the University's official way for you to request a seat in a course that is at full capacity or if you have received a registration error. The tool allows departments to provide you with an override to register for the course when possible and gauge unmet course demand. Students will receive an email when their request has been completed. You may also review the status of your request on the status page linked below. Please note:

\*Being given an override to a section is at the discretion of the individual department. The academic department cannot guarantee your choice of section will be granted.

), please review the information below. If the information displayed is incorrect please contact your advisor to correct it. Please note duplicate requests are not permitted. To check the status of your requests please visit the <u>Status Page</u>

|                          | Primary Program          | Secondary Program |
|--------------------------|--------------------------|-------------------|
| Level:                   | Undergraduate            | -                 |
| Academic Class           | Freshman                 | -                 |
| Program:                 | BS Computer Science      |                   |
| Department:              | School of Computing      |                   |
| College:                 | Engr, Comp, and Appl Sci | 8                 |
| Campus:                  | Clemson (Main Campus)    |                   |
| Catalog Term:            | Fall 2022                | -                 |
| Expected Graduation Term | Fall 2026                | 3                 |

I have submitted a change of program for the information above

#### Semester:\* Select Term V

Please review your DegreeWorks (Undergraduate Only) and specify, is this request for\*:

General Education - Requests for Courses labeled as 'General Education' in Degree Works

Major Requirement - Requests for courses within the Major section not labeled as GENERAL EDUCATION in DegreeWorks

O Minor Requirement - Requests for courses within the Minor section not labeled as GENERAL EDUCATION in DegreeWorks

5-Override Request - Requests to override an error message when trying to register for a course or section

Please select a reason for the request:\*

O Schedule restrictions - Time conflicts prevent alternate options

O Instructor Preference

6

O Theme\Topic Preference - The section/course theme or topic is preferred over other offerings.

Other - Avoid generic reasons such as "Needed for graduation"

Please provide any clarifications or special considerations for the reason of this request:"

1. Student Information Table – This table displays the student's current level and program information within Banner. The students are instructed to contact their advisor if any information is incorrect. The optional check box below the table is used to indicate if a change of program has been submitted.

|                        | Primary Program          | Secondary Program |
|------------------------|--------------------------|-------------------|
| Level:                 | Undergraduate            | -                 |
| Academic Class         | Freshman                 | 8                 |
| Program:               | BS Computer Science      | ±                 |
| Department:            | School of Computing      | <i>ш</i>          |
| College:               | Engr, Comp, and Appl Sci | -                 |
| Campus:                | Clemson (Main Campus)    | -                 |
| Catalog Term:          | Fall 2022                | ш                 |
| pected Graduation Term | Fall 2026                | <u>6</u>          |

 $\hfill\square$  I have submitted a change of program for the information above

• The top text also contains a link to the student's status page.

o Change of program checkbox is not verified to ensure a change has been submitted

Semester and Type selection – In order to select a course or courses for the request, the student
must select a semester and a request type to determine the options available. Students are
encouraged to check Degree Works to identify the proper type of request. Selecting the wrong type of
request may yield unexpected results or not allow for the selection of intended courses.

| Semester:* | Select Term 🗸 |  |
|------------|---------------|--|
|------------|---------------|--|

Please review your DegreeWorks (Undergraduate Only) and specify, is this request for\*:

O General Education - Requests for Courses labeled as 'General Education' in Degree Works

- O Major Requirement Requests for courses within the Major section not labeled as GENERAL EDUCATION in DegreeWorks
- O Minor Requirement Requests for courses within the Minor section not labeled as GENERAL EDUCATION in DegreeWorks
- Override Request Requests to override an error message when trying to register for a course or section
  - General Education courses appear in Degree Works like the below. These reside within the major, minor or concentration blocks.

GENERAL EDUCATION - Mathematics -MATH 1060 (4 Cr)

 Major requirement courses are in the section or block in Degree Works labeled like the below image.

#### Major in Computer Science - BS

- If a major requires a concentration or emphasis, those course requests would fall under this category.
- Minor requirement courses are in the section or block in Degree Works labeled like the below image.

### Minor in Psychology

- If the student has added an option minor or concentration, those course requests would fall under this category.
- Override requests are for courses that the student is unable to register for due to a registration error other than no seat remaining. This is the only option that allows for selecting override errors.

3. General Education Requests – These requests are for courses marked as general education within Degree Works, and the options link to course attributes in Banner. Each of the options for the general education categories below is tied to a single attribute for course filtering.

| Semester:* Spring 2025 ✔                                                                                           |                                                                                                    |                                                                                                    |
|----------------------------------------------------------------------------------------------------|----------------------------------------------------------------------------------------------------|----------------------------------------------------------------------------------------------------|
| Please review your DegreeWo                                                                                        | rks (Undergraduate Only) and specify, is thi                                                              | s request for*:                                                                                                |
| General Education - Requ                                                                                           | uests for Courses labeled as 'General Educa                                                               | ation' in Degree Works                                                                                         |
| O Major Requirement - Req                                                                                          | uests for courses within the Major section n                                                              | ot labeled as GENERAL EDUCATION in DegreeWorks                                                                 |
| O Minor Requirement - Req                                                                                          | uests for courses within the Minor section n                                                              | ot labeled as GENERAL EDUCATION in DegreeWorks                                                                 |
| Override Request - Reque                                                                                           | ests to override an error message when tryin                                                              | ig to register for a course or section                                                                         |
| General Education Requirem                                                                                         | ient:*                                                                                                    |                                                                                                    |
| Submitting a General Educat<br>preferences. If you wish to re<br>Select a Gen Ed Requirement<br>Oral Communication | ion request means you agree to accept any<br>gister for a specific section or instructor, ple<br>Reason*: | available section for the selected courses. You may select up to 3 ase continue to check availability in iROAR |
| English Composition                                                                                                |                                                                                                    |                                                                                                    |
| <ul> <li>Global Challenge</li> <li>A&amp;H Literature</li> </ul>                                                   |                                                                                                    |                                                                                                    |
| Math                                                                                                    | Please select preferences below:                                                                          |                                                                                                    |
| ○ A&H Non-Lit<br>○ Natural Science                                                                                 | Preference 1*: CPSC 2920                                                                                  |                                                                                                    |
| O Reach Act                                                                                                    | Preference 2*: BIOE 4010                                                                                  |                                                                                                    |
| ○ Social Science                                                                                                   | Preference 3*: ECAS 3210                                                                                  | ]                                                                                                    |

• Up to 3 course preferences may be selected.

Г

• Preferences are optional, and the request can be submitted without any course selections.

4. Major & Minor Requests – These requests are for courses in the major, minor, concentration or emphasis blocks of Degree Works not labeled as General Education. Course options are for any active courses for the selected semester.

| Semester:* Spring 2025 V                                                                                                    |
|----------------------------------------------------------------------------------------------------|
| Please review your DegreeWorks (Undergraduate Only) and specify, is this request for*:                                           |
| O General Education - Requests for Courses labeled as 'General Education' in Degree Works                                        |
| Major Requirement - Requests for courses within the Major section not labeled as GENERAL EDUCATION in DegreeWorks                |
| O Minor Requirement - Requests for courses within the Minor section not labeled as GENERAL EDUCATION in DegreeWorks              |
| Override Request - Requests to override an error message when trying to register for a course or section                         |
| Major Requirement:                                                                                                    |
| Submitting a Major requirement request means you will be considered for addition to the requested course but is not a guarantee. |
| CPSC-Computer Science                                                                                                    |
| 1070 🗸                                                                                                    |
| Section*: CPSC 1071*:<br>Any No Change                                                                                           |
| 100 Any<br>200 101                                                                                                    |
| 102                                                                                                    |
|                                                                                                    |
| *Use Ctri/Command to select multiple sections.                                                                                   |

- Subject and course are filtered based on active courses for the selected semester not necessarily offered.
- Sections are filtered on available sections for that semester. For courses without available sections, the Any option will still be displayed.
- Coreq section selections will appear based on Banner setups. This is a 2 way setup Lecture <-> Labs in case the lab is the primary course chosen.

5. Override Requests – These requests are for course requests where the student is receiving an error when attempting to register that is eligible for override. This option should be used when the issue is more than a capacity issue.

| Semester:* Spring                     | 2025 🗸                                                                                                    |
|---------------------------------------|----------------------------------------------------------------------------------------------------|
| Please review your                    | DegreeWorks (Undergraduate Only) and specify, is this request for*:                                                                           |
| O General Educa                       | tion - Requests for Courses labeled as 'General Education' in Degree Works                                                                    |
| O Major Requirer                      | nent - Requests for courses within the Major section not labeled as GENERAL EDUCATION in DegreeWorks                                          |
| O Minor Requirer                      | nent - Requests for courses within the Minor section not labeled as GENERAL EDUCATION in DegreeWorks                                          |
| Override Requi                        | est - Requests to override an error message when trying to register for a course or section                                                   |
| At least one option                   | must be checked                                                                                                    |
| Override Needed:                      |                                                                                                    |
| Please indicate th attempted (Multipl | e override(s) needed to complete your course registration. If unsure, reference the error(s) received when registration is<br>es may apply):* |
| Class Level (FR                       | /SO/JR/SR)                                                                                                    |
| Closed Course                         |                                                                                                    |
| Field of Study                        |                                                                                                    |
| Prerequisite                          |                                                                                                    |
| Repeat                                |                                                                                                    |
| Special Consen                        |                                                                                                    |
| AUE-Automotive E                      | ngineering V                                                                                                    |
| 8240 🗸                                |                                                                                                    |
| Section*:                             |                                                                                                    |
| Any 🔺                                 |                                                                                                    |
| 040 -                                 |                                                                                                    |
| *Use Ctrl/Command to                  | select multiple sections.                                                                                                    |

- Subject and course are filtered based on active courses for the selected semester not necessarily offered.
- Sections are filtered on available sections for that semester. For courses without available sections, the Any option will still be displayed.
- Coreq section selections will appear based on Banner setups. This is a 2 way setup Lecture <-> Labs in case the lab is the primary course chosen.

6. Reason selection – This section is to provide metrics for request reasoning and still allow free text for additional explanation. This will hopefully encourage more meaningful data for the reason of submissions.

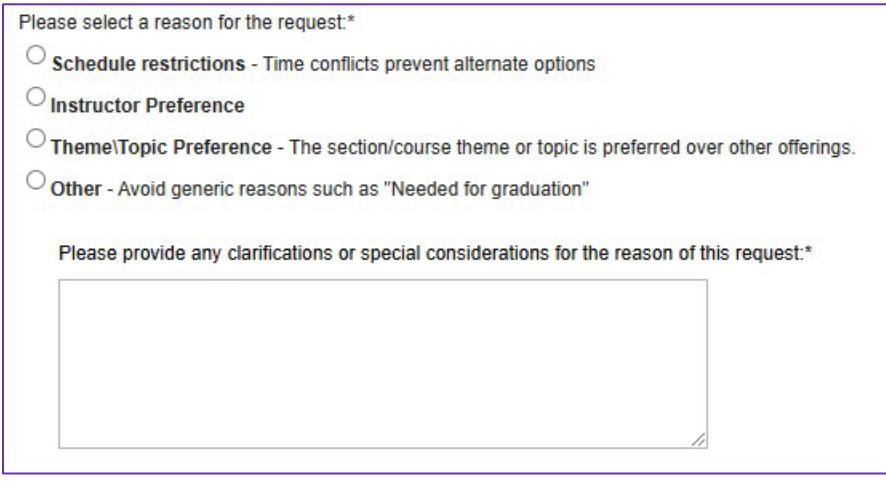

• The Other option is the only one that requires a typed response.

# <u>Student Status Page</u>

Below is a screenshot of the student status page which will display any current or future term requests. The page is displayed upon the submission of a request. Past term requests will not be displayed to prevent list from growing too large and confusing.

\*Reminder requests marked as deleted will also not be displayed.

| Student Requests |                                              |                                     |                      |                        |                             |                     |                |            |
|------------------|----------------------------------------------|-------------------------------------|----------------------|------------------------|-----------------------------|---------------------|----------------|------------|
| Student'         | tudent's Submitted Requests                  |                                     |                      |                        |                             |                     |                |            |
| Select           | Request Type                                 | Requested Course(s)                 | Requested Section(s) | Reason                 | Override Category           | Submit Date         | Request Status | Waitlisted |
|                  | Override Request                             | ENGL 3490                           | Any                  | Testing QA submissions | Closed Course, Prerequisite | 01/29/2025 03:06 PM | Open           | N          |
|                  | Minor Requirement                            | SPAN 1020                           | 005                  |                        |                             | 01/29/2025 03:05 PM | Approved       | N          |
|                  | Major Requirement                            | AS 1100                             | 002                  |                        |                             | 01/29/2025 03:05 PM | Open           | N          |
|                  | General Education                            | AGED 4800<br>CPSC 2920<br>GLCH 1550 |                      |                        |                             | 01/29/2025 03:05 PM | Canceled       | N          |
| Cancel So        | Cancel Selected Hospect() Create New Regrest |                                     |                      |                        |                             |                     |                |            |

From this page students have two actions available.

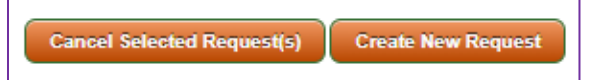

- Cancel Selected Request(s) This option updates the request status to canceled and refreshes the page to reflect the update. It does not generate any communications
- Create New Request This option takes the student back to the request page to enter a new request,